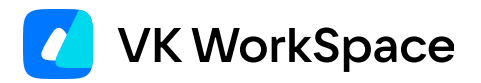

# Как работать в Диске

#### Инструкция для пользователей

© VK WorkSpace, 2025 г. Все права защищены

#### Оглавление

| Введение                                              | 4  |
|-------------------------------------------------------|----|
| Как перейти в облако                                  | 4  |
| Работа с файлами                                      | 5  |
| Как загрузить файл в облако                           | 5  |
| Поделиться файлом                                     | 6  |
| Закрыть доступ к файлу                                | 7  |
| Все файлы, которыми вы поделились                     | 8  |
| Файл, предоставленный вам по ссылке                   | 9  |
| Скачать файл из облака на компьютер                   | 9  |
| Восстановить удаленный файл                           | 10 |
| Переместить файл в другую папку                       | 10 |
| Все возможные действия с файлом                       | 10 |
| История изменений                                     | 11 |
| Работа с папками                                      | 12 |
| Создать папку                                         | 12 |
| Поделиться папкой                                     | 13 |
| Поделиться папкой с помощью ссылки                    | 13 |
| Доступ к папке по приглашению                         | 14 |
| Закрыть доступ к папке                                | 15 |
| Закрыть доступ для всех пользователей                 | 15 |
| Закрыть доступ по ссылке                              | 15 |
| Закрыть доступ по приглашению                         | 16 |
| Получить доступ к чужой папке                         | 17 |
| Отключить чужую папку                                 | 17 |
| Все папки, которыми вы поделились / с вами поделились | 18 |
| Все возможные действия с папками                      | 18 |
| Внешний вид и поиск                                   | 19 |
| Сортировка файлов и папок                             | 19 |
| Поиск по облаку                                       | 20 |

| Создание и редактирование документов | 20 |
|--------------------------------------|----|
| Создать файл                         | 20 |
| Редактировать файл                   | 21 |

# Введение

Вместе с почтовым ящиком у вас появился доступ к облаку для рабочих групп. В облаке вы можете:

- хранить любые файлы, документы, презентации, видео, фотографии и иметь доступ к ним с любого компьютера;
- разместить в облаке файл для коллеги и просто отправить ему ссылку на файл;
- создавать общие папки и предоставлять к ним доступ сотрудникам компании.

Вам больше не нужно перемещать большие файлы с компьютера на компьютер с помощью флешки. И даже если у вас сломается компьютер, все ваши файлы сохранятся.

### Как перейти в облако

Чтобы перейти в облако из почтового ящика, нажмите на ссылку «Облако» на верхней панели в интерфейсе почты.

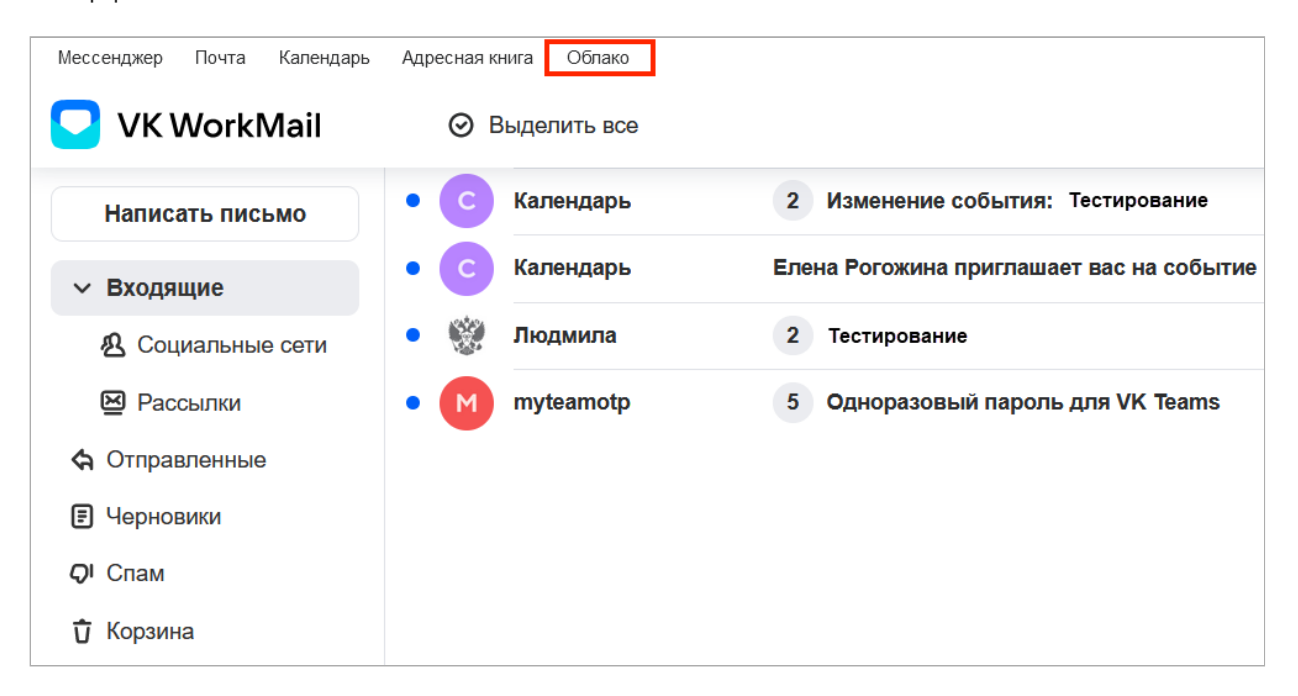

Откроется интерфейс вашего облака. В левой части отображается блок с информацией об общем размере вашего облака и том, сколько свободного места ещё осталось.

| <b>Биск</b> Почта Мессендж | кер Календарь Адресная книга Диск                                                                          | Q. Поиск по Диску  |
|----------------------------|----------------------------------------------------------------------------------------------------|--------------------|
|                            | Добро пожаловать в Диск!                                                                                   |                    |
| Занято О ГБ из 100 ГБ      | Теперь у вас есть 100 ГБ. Загружайте фото, делитесь<br>файлами и работайте вместе с другими пользователями |                    |
| Свободно 100 ГБ            |                                                                                                    |                    |
| ∽<br>○ Быстрый доступ      |                                                                                                    |                    |
| > 🔗 Совместные             |                                                                                                    |                    |
| 🕥 Последние                |                                                                                                    |                    |
| 💭 Избранные                | созданте свою Созданте новыи первую папку документ                                                         |                    |
| 🗁 Галерея                  |                                                                                                    |                    |
| > 🗋 Личные папки           |                                                                                                    |                    |
| > 🗋 Общие папки            |                                                                                                    | загрузить в Диск   |
| > 🗹 Из почты               |                                                                                                    |                    |
| 🛈 Корзина                  |                                                                                                    | С. Загрузить папку |
|                            |                                                                                                    | Загрузить файлы    |
|                            |                                                                                                    |                    |

В левом меню доступны разделы:

- Быстрый доступ это раздел с доступом к Избранному, Галерее всех фотографий и изображений с облака, совместным папкам и последним файлам (с которыми вы работали недавно).
- Личные папки в этом разделе отображаются папки, которые вы создали и к которыми с вами поделились другие сотрудники.
- Общие папки в этом разделе отображаются папки, доступ к которым вам предоставил администратор вашей компании. А также папки, которые вы сделали публичными.
- Из почты в разделе вы найдете файлы из писем вашего почтового ящика.
- Корзина раздел удаленных файлов и папок (удаляются из Корзины через две недели после помещения в неё).

# Работа с файлами

#### Как загрузить файл в облако

Нажмите кнопку Загрузить или просто перетащите нужные файлы в зону для быстрой загрузки:

| 🕒 VK WorkDisk                                              | ⊙ Выделить все                                                                                              |
|------------------------------------------------------------|----------------------------------------------------------------------------------------------------|
| 🚯 Загрузить   Ө Создать 🗸                                  | Все файлы 1файл<br>Папки Документы Таблицы Рdf-документы Презентации Архивы Изображения Музыка Видео Другое |
| <b>10 ГБ</b><br>Свободно 10 ГБ                             |                                                                                                    |
| <ul> <li>Быстрый доступ</li> <li>П Личные папки</li> </ul> | + Х                                                                                                    |
| <ul> <li>С Общие папки</li> <li>Мз почты</li> </ul>        | или папку Годовой оxlsx                                                                                     |
| 🖞 Корзина                                                  | Нажмите или перенесите<br>файлы для загрузки                                                                |
|                                                            | Филлы для за руски                                                                                          |

 $\mathcal{O}$ 

Начнется загрузка файла, а в правом углу отобразится меню загрузки:

| 1 фай | іл загружен             |   | ঞ          | $\sim$ | ×    |
|-------|-------------------------|---|------------|--------|------|
|       | Маркетинг.png<br>266 КБ | ( | <i>ତ</i> ୮ | Іодели | ться |

В меню загрузки доступны следующие действия:

**Загрузить ещё** — чтобы добавить в очередь другие файлы или папки.

Свернуть — чтобы загрузка продолжилась в фоновом режиме.

Закрыть — чтобы отменить загрузку.

Поделиться — чтобы отправить ссылку на файл.

#### Поделиться файлом

 $\mathcal{S}$ 

Наведите курсор мыши на файл и нажмите на значок

. Откроется окно настройки доступа к файлу:

| Доступ к «Анали <sup>-</sup>                                                                                                    | гика.docx»           | :                          | × |
|----------------------------------------------------------------------------------------------------|----------------------|----------------------------|---|
| 🔗 Права пользователе                                                                                                    | и по ссылке          | Просмотр ~                 |   |
| Файл доступен по со                                                                                                    | сылке Д              | 1ля пользователей домена ~ |   |
| Дополнительные настро                                                                                                    | ойки ^               |                            |   |
| О Срок действия доступности страни страни стр<br>Срок страни страни стр<br>Страни страни страни страни страни страни страни страни страни страни страни страни страни страни страни страни страни страни страни страни страни страни страни страни страни страни страни страни страни страни страни страни с<br>Страни страни стр<br>Страни страни страни страни страни страни страни страни страни страни страни страни страни страни страни страни страни страни страни страни страни страни страни страни стр | ла                   | Осталось 6 месяцев ~       |   |
| 业 Количество скачива                                                                                                    | ний                  | Без ограничений            |   |
|                                                                                                    |                      |                            |   |
| 路 Доступ закрыт                                                                                                    |                      | Настроить >                |   |
| Скопировать ссылку                                                                                                    | Закрыть доступ для в | cex                        |   |

Чтобы поделиться файлом, нажмите **Скопировать** и отправьте ссылку адресату. Рекомендуем проверить и выполнить настройки доступа к файлу, прежде чем делиться им:

1. Настройте права доступа:

| Просмотр       | Пользователь может просмотреть и скачать файл.                |
|----------------|---------------------------------------------------------------|
| Редактирование | Пользователь может просмотреть, скачать и редактировать файл. |
| Скачивание     | Пользователь может только скачать файл.                       |

2. Выберите, кому будет доступен файл (всем пользователям или только вашим коллегам).

В блоке «Дополнительные настройки» можно задать:

- срок действия доступа. Если вы не хотите ограничивать доступ по сроку, оставьте значение «Всегда»;
- количество скачиваний, если выше вы предоставили права на скачивание файла.

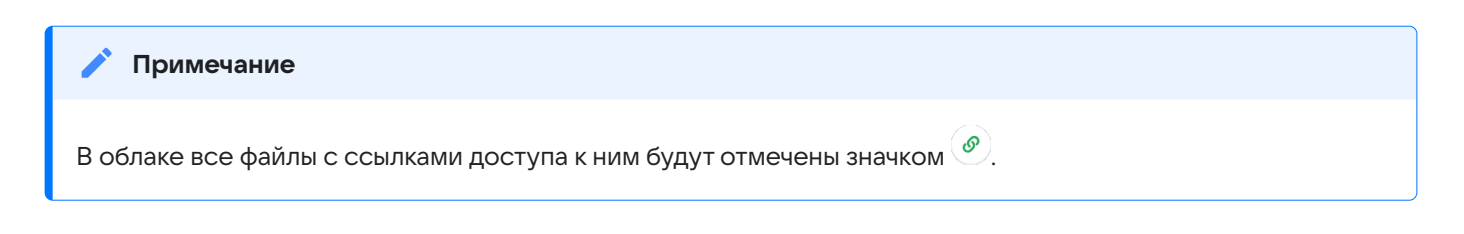

### Закрыть доступ к файлу

1. Наведите курсор мыши на файл и нажмите на значок 🥙.

- 2. В открывшемся окне ограничьте доступ одним из способов:
  - Нажмите Закрыть доступ и подтвердите выбор.
  - Либо в строке Файл доступен по ссылке установите значение Никому и подтвердите выбор.

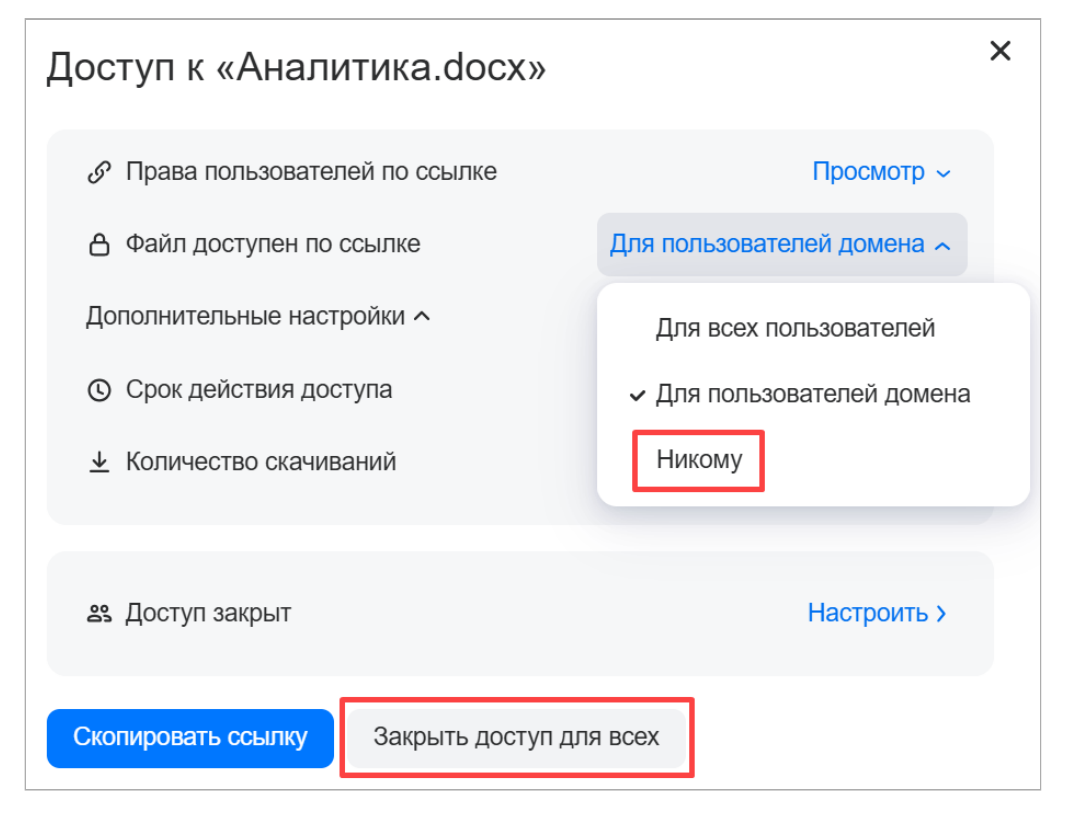

Доступ к файлу будет закрыт для всех пользователей.

#### Все файлы, которыми вы поделились

Все файлы, которыми вы поделились с другими пользователями, отображаются в разделе **Быстрый доступ** → **Совместные** → **Вы поделились**. Также здесь расположены папки и файлы которые не принадлежат вам, но вы имеет к ним доступ.

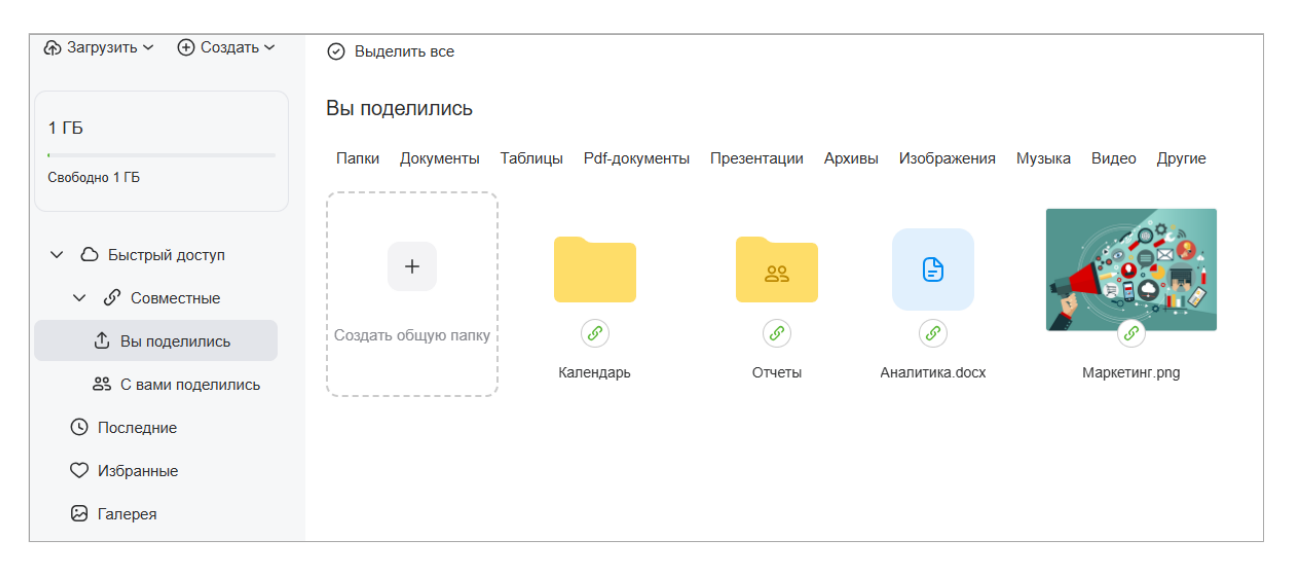

# Файл, предоставленный вам по ссылке

Если вам предоставили ссылку на файл, вы можете скачать его на компьютер или сохранить в своё облако:

| этап1.pptx<br>433 КБ | 👱 Скачать файл | Сохранить в Облако | <i>С</i> Получить ссылку | ē |
|----------------------|----------------|--------------------|--------------------------|---|
|                      |                |                    |                          |   |
|                      |                |                    |                          |   |
|                      |                | Ρ                  |                          |   |
|                      | эт             | тап1.pptx          |                          |   |
|                      |                |                    |                          |   |

#### Скачать файл из облака на компьютер

Чтобы скачать один файл, наведите курсор мыши на файл и нажмите значок

Чтобы скачать несколько файлов сразу, зажмите клавишу Shift или Ctrl на клавиатуре и выделите нужные файлы. Затем нажмите **Скачать** в верхнем меню.

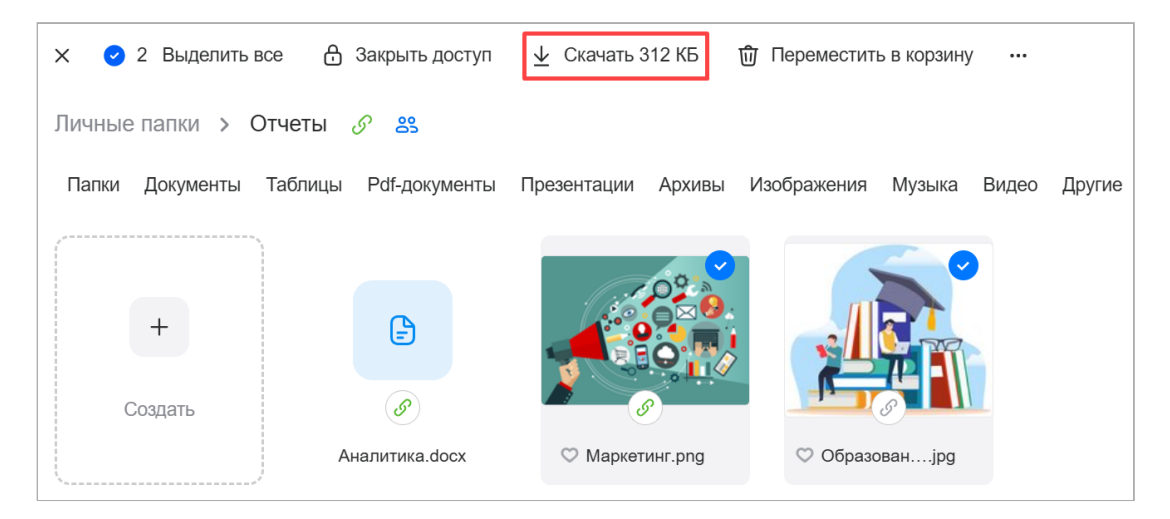

#### Восстановить удаленный файл

Удаленные файлы перемещаются в папку «Корзина» и хранятся там 14 дней с момента удаления. Чтобы восстановить файлы и папки:

- 1. Перейдите в папку «Корзина».
- 2. Отметьте галочками нужные файлы и папки.
- <sup>3.</sup> Нажмите на иконку () или **Восстановить** на верхней панели.
- 4. Выберите папку, в которую нужно восстановить файлы.

| <ul> <li>Х </li> <li>1 Выделить все </li> <li>Восста</li> <li>Восста</li> <li>Корзина</li> <li>Файлы удаляются автоматическа</li> </ul> | ичерез 14 дней после перемещения в | корзину        |        | 1 папка, 1файл |
|----------------------------------------------------------------------------------------------------|------------------------------------|----------------|--------|----------------|
| Личные папки 111                                                                                                    |                                    |                |        |                |
| 33                                                                                                    | Личные папки                       | 27.02.25 10:20 | 0 байт | 5              |
| Аналитика.docx                                                                                                    | /Отчеты                            | 07.03.25 20:04 | 0 байт | 5              |
|                                                                                                    |                                    |                |        | Восстановить   |

#### Переместить файл в другую папку

Чтобы переместить файл, наведите курсор на файл, нажмите правую кнопку мыши и выберите Переместить в папку (если нужно переместить несколько файлов сразу, выделите их, зажав клавишу Shift или Ctrl на клавиатуре).

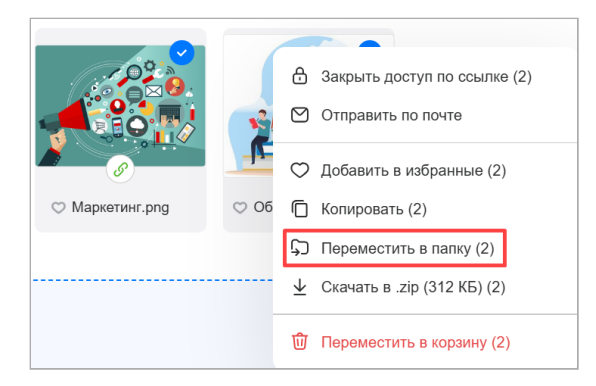

### Все возможные действия с файлом

Кликните по файлу правой кнопкой мыши — откроется контекстное меню со всеми доступными действиями по файлу:

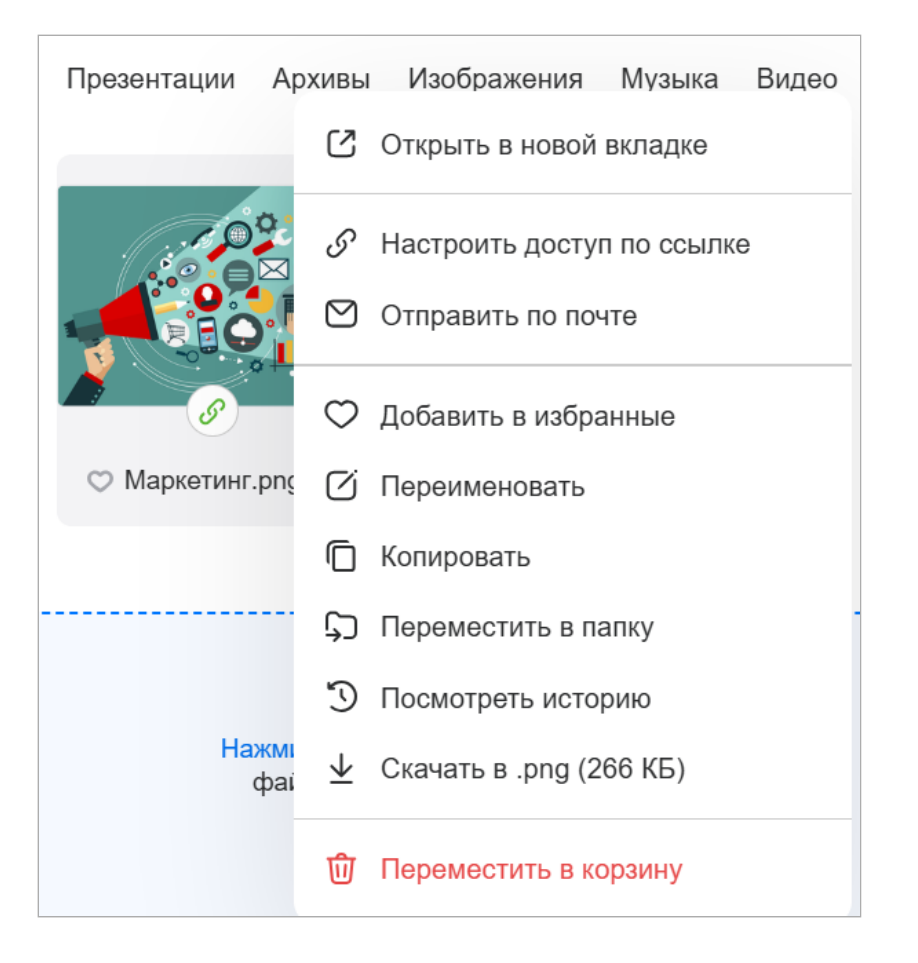

#### 🛕 Внимание

Если к файлу есть доступ у других пользователей, то список доступных действий с файлом будет меньше.

#### История изменений

Вы можете просмотреть историю изменений файла и вернуться к одной из сохраненных версий. Наведите курсор на файл, нажмите правую кнопку мыши и выберите **Посмотреть историю**.

В истории показаны все последние сохраненные версии файла, а также изменения настроек, связанные с файлом или папкой. Вы можете перезаписать или создать копию файла нужной версии.

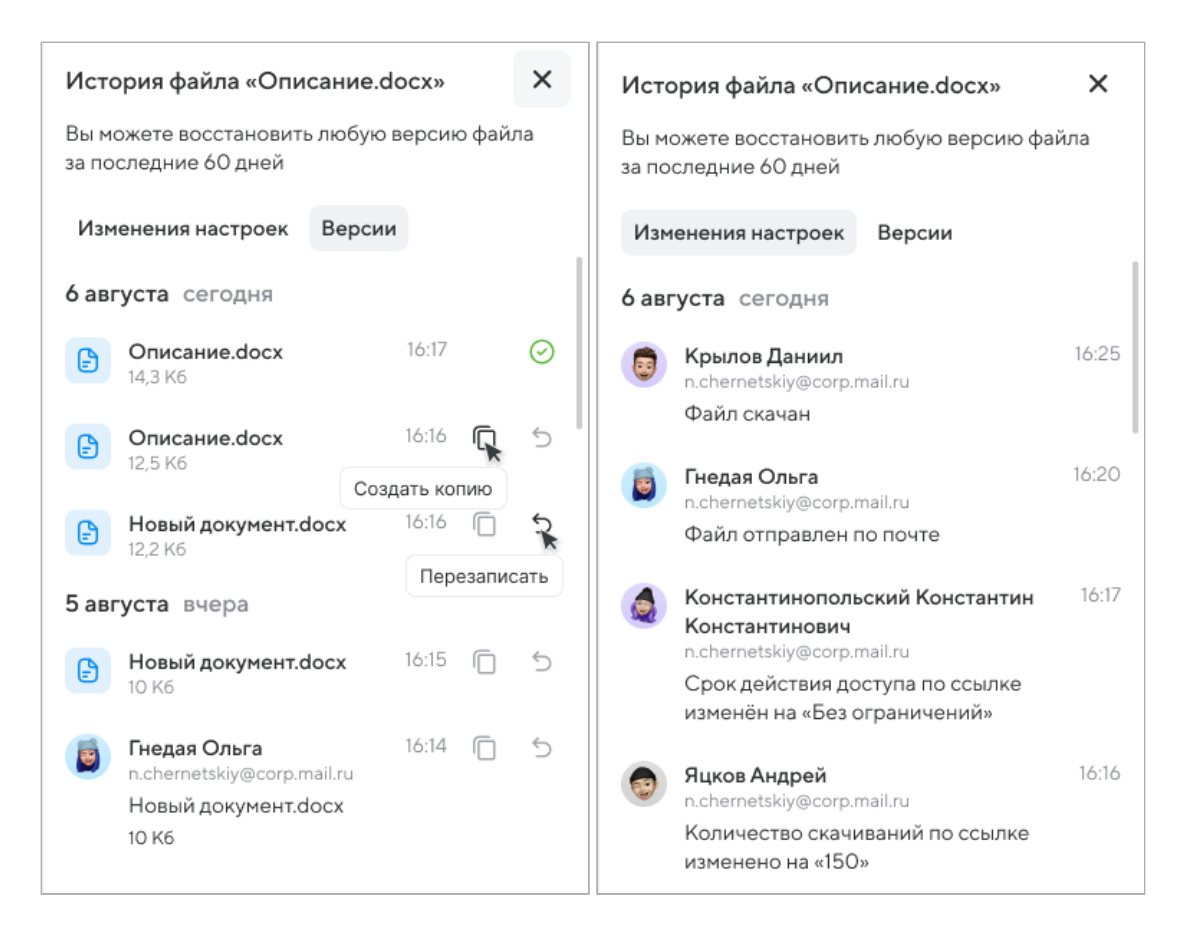

**Перезаписать** — содержимое файла вернется к указанной версии. Изменения отобразятся в этом же документе.

Создать копию — в облаке появится копия этой версии файла. Исходный файл останется без изменений.

# Работа с папками

В облаке вы можете создавать папки для личного и совместного пользования. Например, вы можете организовывать групповую работу над проектом или пополнять совместную папку с учебными материалами.

Кроме того, вам может быть предоставлен доступ в общие папки — это папки вашей организации (доступ предоставляет администратор).

#### Создать папку

- 1. Нажмите Создать в облаке.
- 2. Выберите Папку.
- 3. Введите названия папки.
- 4. Нажмите Создать или Создать и поделиться, если хотите сразу сделать папку общей.

Сразу после создания папки вы можете:

загрузить в неё файлы;

- создать файл или папку внутри этой папки;
- настроить совместный доступ к папке.

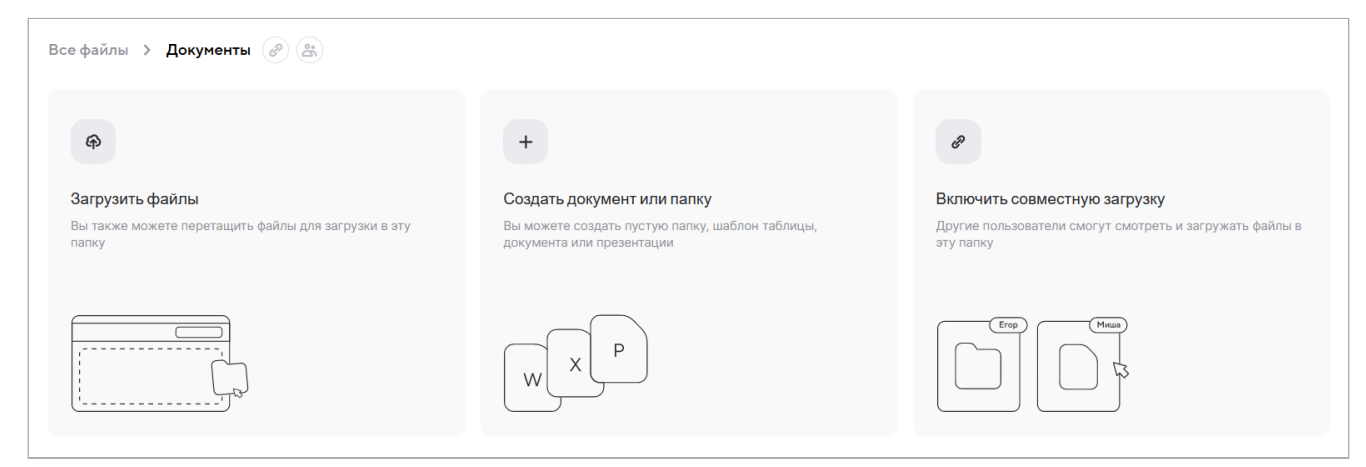

#### Поделиться папкой

Вы можете поделиться с коллегами не только отдельными файлами, но и всей папкой. Для этого

наведите курсор на папку и нажмите 🥙. Откроется окно настройки доступа к папке:

| Доступ к «Отчеть      | اد (»                |                            | × |
|-----------------------|----------------------|----------------------------|---|
| 🔗 Права пользователе  | ей по ссылке         | Просмотр ~                 |   |
| 👌 Папка доступна по с | ссылке               | Для пользователей домена 🗸 |   |
| 💣 Пароль для доступа  | по ссылке            | Установить                 |   |
| Дополнительные настр  | ойки 🔨               |                            |   |
| О Срок действия дост  | упа                  | Всегда ~                   |   |
| <u> </u>              | ний                  | Без ограничений            |   |
| 路 Доступ закрыт       |                      | Настроить >                |   |
| Скопировать ссылку    | Закрыть доступ для і | BCeX                       |   |

#### Поделиться папкой с помощью ссылки

Нажмите Скопировать ссылку и отправьте ссылку адресату. Рекомендуем проверить и выполнить настройки доступа к папке, прежде чем делиться ею:

- 1. Настройте права доступа (только просмотр или просмотр + редактирование, просмотр + скачивание).
- 2. Выберите, кому будет доступен файл (всем пользователям или только вашим коллегам).

3. Установите пароль. Нажмите на Установить, в открывшемся окне введите пароль.

| Установите пароль на доступ<br>по ссылке к «Отчеты»                    |        |   | ×   |
|------------------------------------------------------------------------|--------|---|-----|
| Все, кто перейдёт по ссылке и введёт пароль,<br>получат доступ к папке |        |   |     |
| •••••                                                                  |        | × | ( ) |
| Установить                                                             | Отмена |   |     |

В блоке «Дополнительные настройки» можно задать:

- Срок действия доступа. Если вы не хотите ограничивать доступ по сроку, оставьте значение «Всегда».
- Количество скачиваний, если выше вы предоставили права на скачивание папки.

#### Доступ к папке по приглашению

Чтобы не отправлять ссылку на папку каждому пользователю по отдельности, вы можете предоставить доступ сразу нескольким пользователям. Нажмите **Настроить** в блоке предоставления доступа и выполните настройки:

| Доступ к «Отчеты»        |                  | ×                 |
|--------------------------|------------------|-------------------|
| Введите ФИО или почту    | Редактирование ~ | Пригласить        |
| 👌 Папка доступна         | Для все          | х пользователей ~ |
| Все Просмотр Редактирова | ание             |                   |
| T t.tihonov@company.ru   |                  | Владелец файла    |
| Назад                    |                  |                   |

- 1. Введите ФИО или почту пользователя, которому вы предоставляете доступ.
- 2. Настройте права доступа:

| Просмотр       | Пользователь может просматривать и скачивать файлы, которые<br>содержатся в папке.      |
|----------------|-----------------------------------------------------------------------------------------|
| Редактирование | Пользователь может просматривать и скачивать файлы в папке,<br>редактировать документы. |

#### 3. Нажмите Пригласить.

Пригласите всех необходимых пользователей. В окне настройки доступа отобразится блок со списком приглашенных пользователей и разделением по правам доступа:

| Все 1 Просмотр 1 Редактирование          |                  |
|------------------------------------------|------------------|
| Олег Емельянов<br>o.emelyanov@company.ru | Владелец папки   |
| Тимофей Тихонов<br>t.tihonov@company.ru  | Отключить доступ |
| Закрыть доступ                           |                  |
|                                          |                  |

| 🖍 Примечание                                                  |
|---------------------------------------------------------------|
| В облаке все папки с доступом к ним будут отмечены значком 🤗. |

#### Закрыть доступ к папке

#### Закрыть доступ для всех пользователей

1. Наведите курсор на папку и нажмите 🥙. Откроется окно настройки доступа к папке.

2. Нажмите Закрыть доступ для всех и подтвердите выбор.

Доступ к папке будет закрыт как для тех, у кого он был по ссылке, так и для тех, кто имел доступ по приглашению.

#### Закрыть доступ по ссылке

- 1. Наведите курсор мыши на папку и нажмите на значок 🥙.
- 2. В открывшемся окне, в строке «Папка доступна по ссылке», установите значение «Никому» и подтвердите выбор.

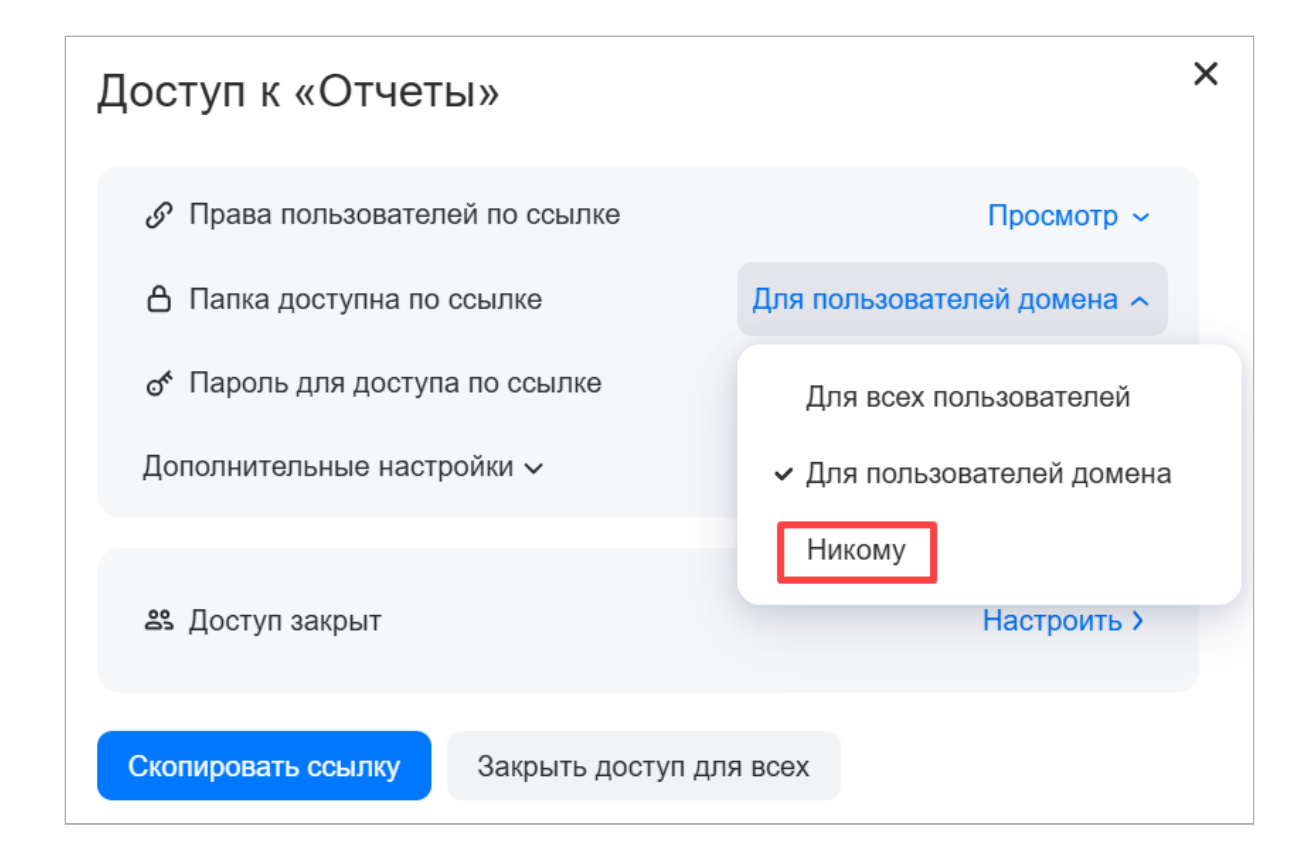

Доступ к папке будет закрыт для тех пользователей, у которых была ссылка на папку.

Делиться папками с пользователями другого домена может быть запрещено администратором. В таком случае будет выведена следующая ошибка:

|     |                                 | Доступ к «test5»                                                             |   |
|-----|---------------------------------|------------------------------------------------------------------------------|---|
|     | test5                           |                                                                              |   |
|     | тест4                           | Введите ФИО или почту Редактирование ~ Пригласить                            |   |
| ) x | Price1.xlsx                     | Делиться папками с пользователями сторонних доменов запрещено администраторо | M |
| ) × | pricelist_akcii_rasprodaza.xlsx | Все Просмотр Редактирование                                                  |   |
|     | volkswagen.XLSX                 | e.test3@test.real7onprem.ru Владелец папки                                   | 1 |
|     | Пушкин.DOCX                     |                                                                              |   |

#### Закрыть доступ по приглашению

- 1. Наведите курсор мыши на папку и нажмите на значок 🥙.
- 2. В открывшемся окне нажмите Настроить в блоке «Доступ по приглашению».
- 3. Напротив нужного пользователя установите значение «Закрыть доступ».

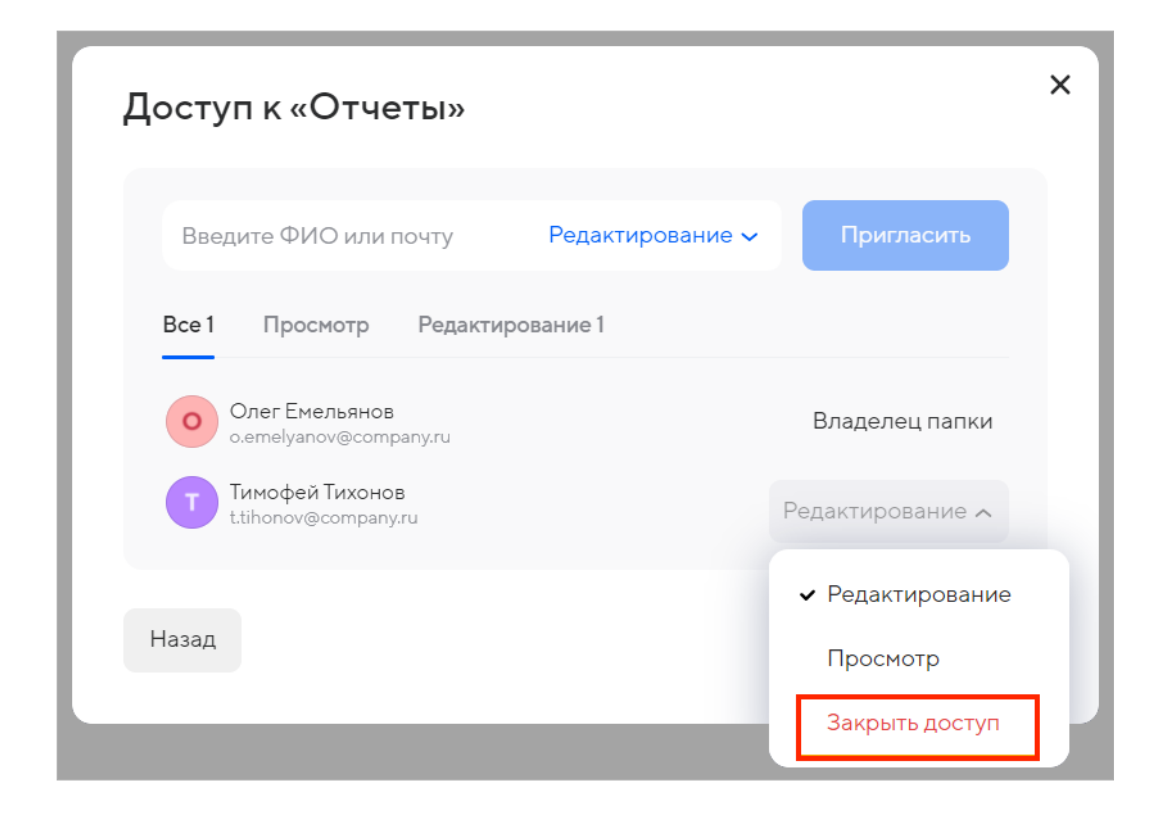

#### Получить доступ к чужой папке

Когда вам предоставят доступ к папке, на вашу почту придёт уведомление. Откройте письмо и нажмите **Принять**. Откроется ваше облако — нажмите **Подключить**, чтобы подтвердить подключение папки к вашему облаку.

#### Отключить чужую папку

Если вы не планируете больше пользоваться папкой, к которой вам дали доступ, вы можете её отключить, и она не будет отображаться в вашем облаке.

- 1. Наведите курсор на папку, нажмите правую кнопку мыши и выберите «Управление доступом».
- 2. В открывшемся окне нажмите Отключить доступ.

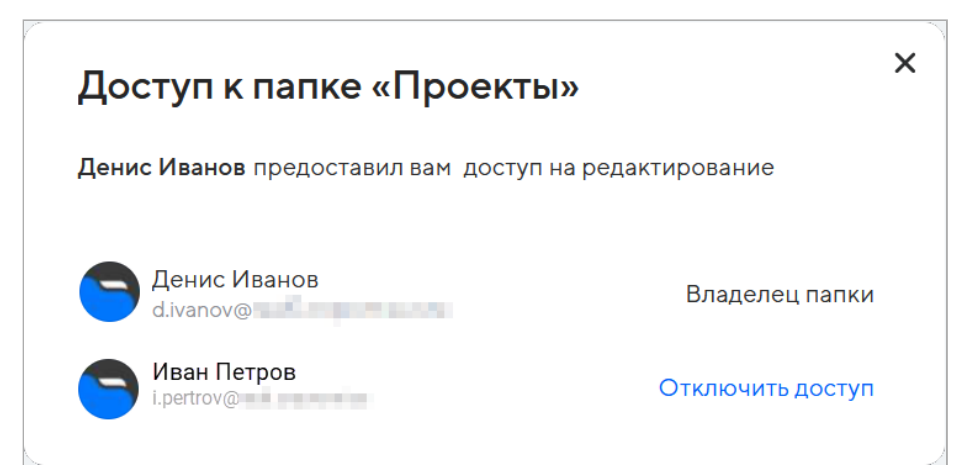

Также отключить папку можно в разделе «Быстрый доступ» → «Совместные» → «С вами поделились».

Нажмите значок  ${}^{{}^{\prime}{}^{\prime}}$ , затем в открывшемся окне нажмите Отключить доступ.

#### Все папки, которыми вы поделились / с вами поделились

Все папки, которыми вы поделились с другими пользователями, а также папки, которыми поделились с вами, отображаются в разделе «Быстрый доступ» → «Совместные».

| 1 ГБ                       | Вы поделились                                                               |             | 2 паг | пки                |
|----------------------------|-----------------------------------------------------------------------------|-------------|-------|--------------------|
| ,<br>Свободно 1 ГБ         | Папки Документы Таблицы Pdf-документы Презентации Архивы Изображения Музыка | Видео Други | ие    |                    |
|                            | + Создать общую папку                                                       |             |       | )                  |
| Быстрый доступ             |                                                                             | 400.1/5     | ~     | 1                  |
| ✓ 𝔅 Совместные             | Календарь                                                                   | 120 KB      | 9     | $\underline{\vee}$ |
|                            | У Стчеты                                                                    | 0 байт      | S     | $\underline{\vee}$ |
| <b>8</b> С вами поделились |                                                                             |             |       |                    |
| • Последние                |                                                                             |             |       |                    |
| 🔿 Избранные                |                                                                             |             |       |                    |
| 😥 Галерея                  |                                                                             |             |       |                    |

#### Все возможные действия с папками

Наведите курсор на папку и нажмите правую кнопку мыши. Откроется контекстное меню со всеми возможными действиями с папкой.

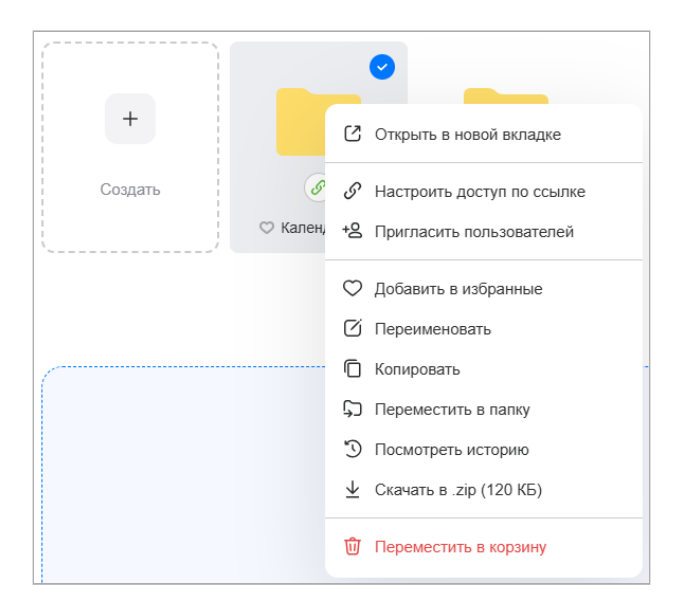

## Сортировка файлов и папок

Вы можете настроить нужный способ сортировки файлов и папок в облаке, а также выводить их списком или таблицей. Чтобы изменить вид отображения файлов, кликните по иконке и и выберите «Списком» или «Плиткой».

| 8  | Списком | ~ |
|----|---------|---|
| 80 | Плиткой |   |

Также вы можете фильтровать файлы по их типам.

| 1 ГБ                                                     | Личны | е папки   |          |               |             |        |             |        |       |        |
|----------------------------------------------------------|-------|-----------|----------|---------------|-------------|--------|-------------|--------|-------|--------|
|                                                          | Папки | Документы | Таблицы  | Pdf-документы | Презентации | Архивы | Изображения | Музыка | Видео | Другие |
| Свооодно 11 Б                                            | (     |           | ***<br>1 |               |             |        |             |        |       |        |
| <ul> <li>Быстрый доступ</li> <li>Совмостин из</li> </ul> |       | +         |          |               | ę           | 20     |             |        |       |        |
| <ul> <li>Э. Совместные</li> <li>Вы поделились</li> </ul> | (     | Создать   |          | S             | (           | P      |             |        |       |        |
| 8 С вами поделились                                      |       |           |          | Календарь     | Οτ          | еты    |             |        |       |        |
| () Последние                                             |       |           |          |               |             |        |             |        |       |        |

Чтобы изменить сортировку, нажмите на значок и выберите способ сортировки — по алфавиту, размеру или дате изменения.

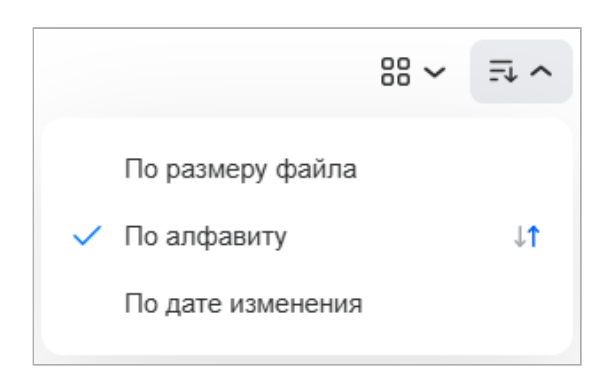

#### Поиск по облаку

Если файлов и папок в облаке много, и вы не можете найти нужный объект, воспользуйтесь поиском по облаку. Чтобы найти файл определенного типа, например картинку, нажмите на выпадающий список **Все файлы** и выберите тип в выпадающем меню.

| < Сбросить поиск Q Поиск           | по Облаку                                                | Все файлы 🔨   | Найти 1                |
|------------------------------------|----------------------------------------------------------|---------------|------------------------|
| 分 Загрузить ∨ ⊕ Создать ∨          | Выделить все                                             | Искать        | 8~ 5.~                 |
|                                    | Личные папки                                             | 🖂 Изображения | 2 папки                |
| 1 ГБ                               | Папки Локументы Таблицы Рdf-локументы Презентации Архивы | 🕒 Документы   | ругие                  |
| Свободно 1 ГБ                      |                                                          | 🞜 Музыка      | 49,110                 |
|                                    | + Создать                                                | • Видео       |                        |
| <ul> <li>Быстрый доступ</li> </ul> |                                                          | Папки         |                        |
| > 🔗 Совместные                     | календарь                                                | 🗇 Архивы      | ⊘ ≚                    |
| О Последние                        | Отчеты                                                   | 0 раит        | $\mathscr{S}~{}^{\pm}$ |

# Создание и редактирование документов

Вы можете редактировать как полученные по почте, так и ранее сохраненные в облаке файлы (текстовые документы, таблицы и презентации), не скачивая их к себе на компьютер и не устанавливая дополнительное программное обеспечение, а также создавать новые файлы прямо в облачном хранилище.

## Создать файл

Чтобы создать новый файл, нажмите **Создать** и в выпадающем списке выберите необходимый тип файла — документ, таблицу или презентацию.

| 1 ГБ                               | Личные папки          |                  |  |  |  |
|------------------------------------|-----------------------|------------------|--|--|--|
| ,<br>Свободно 1 ГБ                 | Папки Документы Табли | цы Pdf-документы |  |  |  |
| <ul> <li>Быстрый доступ</li> </ul> | 🗅 Папку               | Shift + F        |  |  |  |
| ✓ 𝔅 Совместные                     | 🕒 Документ            | Shift + T        |  |  |  |
|                                    | С 🕞 Презентацию       | Shift + P        |  |  |  |
| 29 С вами поделились               | 🕒 Таблицу             | Shift + S        |  |  |  |
| () Последние                       |                       |                  |  |  |  |

# Редактировать файл

Чтобы внести изменения в файл, откройте его двойным нажатием левой кнопки мыши, затем нажмите **Редактировать документ**. Файл откроется в редакторе.

Вы можете редактировать файлы в Облаке вместе с вашими коллегами.

| ▲ E  | Зернуться в           | Облако        |                          |                                   |                           | Аналит                       | ка 🔍                             |                              |                   | 🛓 Скач  | нать                       |
|------|-----------------------|---------------|--------------------------|-----------------------------------|---------------------------|------------------------------|----------------------------------|------------------------------|-------------------|---------|----------------------------|
| Файл | Главная               | Вставка       | Макет                    | Ссылки                            | Совместная работа         | Плагины                      |                                  |                              |                   |         |                            |
|      | Arial<br>Ж К <u>Ч</u> | $\mp$ $A^{2}$ | ~ 20<br>A <sub>2</sub> 2 | → A* A* <u>A</u> ~ <sup>∞</sup> ~ |                           | ፵ \$≣ ~ ⊘ [<br>¶ ~ ₽ 0       | Обычный                          | Без интервал                 | Заголо            | Заголо  | ов 3                       |
| Q    | L                     | 1 + 1 + 2     | + 1 + 1 + 1              | 2 1 3 1                           | 4 . 1 . 5 . 1 . 6 . 1 . 7 | 7 • 1 • 8 • 1 • 9 • 1 • 10 • | 1 • 11 • 1 • 12 • 1 • 13 • 1 • 1 | 4 · I · 15 · I · 16 · I · 17 | · · · 184 · · 19· | <u></u> | <b>Междус</b> т<br>Множите |
| Ē    | -                     |               |                          |                                   |                           |                              |                                  |                              |                   |         | <b>Интерва</b><br>Перед    |
| ē    | -                     |               |                          |                                   | Ана                       | алитика пр                   | одаж                             |                              |                   |         | 0.8<br>Не д<br>абза        |
| =    | - 2 -                 |               |                          |                                   |                           |                              |                                  |                              | _                 |         | ~                          |

💄 Автор: Груздев Никита

🕓 11 марта 2025 г.